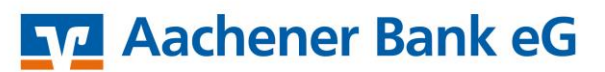

Mein Leben lang.

VR-NetWorld Software Einrichten PIN/TAN

## <u>Achtung!</u> Bitte erstellen Sie vor der Umstellung eine Datensicherung in Ihrem Programm!

Sofern Sie noch keinen aktivierten PIN/TAN-Zugang nutzen, melden Sie sich zuerst auf unserer Homepage <u>www.aachener-bank.de</u> mit Ihren Zugangsdaten an und ändern die von uns bereitgestellte Start-PIN.

Um Ihren VR-NetKey und Ihr TAN-Verfahren in der VR-NetWorld Software zu hinterlegen, melden Sie sich bitte als Anwender an und klicken auf den Menüpunkt [Stammdaten] und anschließend auf [Bankverbindungen].

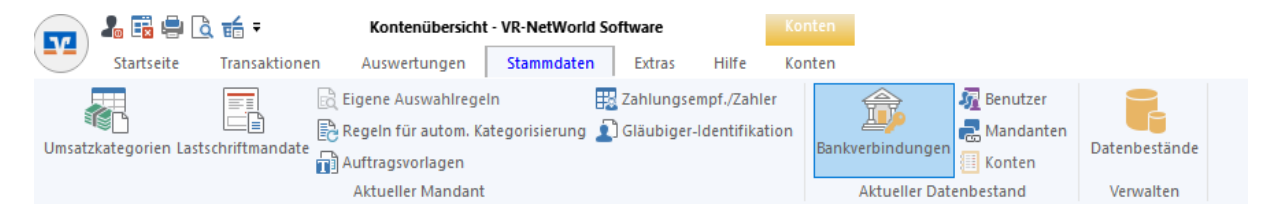

In der nachfolgenden Maske wählen Sie bitte Ihren aktuellen Bankkontakt mit Rechtsklick aus und gehen auf [Sicherheitsmedium wechseln].

|               | Bezeichnung 🌌                                        |                 | BLZ | A |               |
|---------------|------------------------------------------------------|-----------------|-----|---|---------------|
| Aachener Bank | 3                                                    | <u>90601</u> 80 |     |   | Aachener Bank |
|               | Neu<br>Bankverbindung und Konto neu                  |                 |     |   |               |
|               | Bearbeiten<br>Synchronisieren<br>Neues Konto         |                 |     |   |               |
|               | TAN Verfahren wechseln<br>Sicherheitsprofil wechseln | -               |     |   |               |
|               | Sicherheitsmedium wechseln                           | -               |     |   |               |
|               | Ini-Brief drucken                                    |                 |     |   |               |
|               | Löschen<br>In Zwischenablage kopieren                | >               |     |   |               |
|               | Direkthilfe                                          |                 |     |   |               |
|               | AppMenü                                              | >               |     |   |               |

Es folgt ein Fenster, welches darauf hinweist, dass beim Austausch des Sicherheitsmediums die Bankverbindung ungültig werden kann. Die darin enthaltende Frage, ob das Sicherheitsmedium wirklich ausgetauscht werden soll, bestätigen Sie mit [Ja].

| Sicherhei                                              | tsmedium wirklich austauschen?                                                                                                    |  |  |  |
|--------------------------------------------------------|----------------------------------------------------------------------------------------------------|--|--|--|
| ?                                                      | Beim Austausch des Sicherheitsmediums kann die<br>Bankverbindung ungültig werden.<br>Alle Änderungen an der aktuellen Bankverbindung werden<br>verworfen und der Bankverbindung wird ein anderes<br>Sicherheitsmedium zugewiesen. |  |  |  |
| Wollen Sie wirklich das Sicherheitsmedium austauschen? |                                                                                                    |  |  |  |
|                                                        | Ja Nein                                                                                                    |  |  |  |

Hierdurch öffnet sich der Einrichtungsassistent zur Neuanlage des Sicherheitsmediums. Wählen Sie hier [PIN/TAN] aus und bestätigen Sie mit "Weiter".

| Einrichten einer Bankverbindung: Typ | des Sicherheitsmediums |
|--------------------------------------|------------------------|
|--------------------------------------|------------------------|

| 9 | Die neue Bankverbindung kann auf einem neuen Sicherheitsmedium eingerichtet<br>werden oder von einem bereits bestehenden Medium zugeordnet werden.<br>Welches Sicherheitsmedium möchten Sie verwenden?<br>Typ des Sicherheitsmediums |  |  |  |  |
|---|----------------------------------------------------------------------------------------------------|--|--|--|--|
|   | PIN/TAN                                                                                                    |  |  |  |  |
|   | ◯ Schlüsseldatei                                                                                                    |  |  |  |  |
|   | ◯ Chipkarte                                                                                                    |  |  |  |  |
|   | O kein Sicherheitsmedium (offline arbeiten)                                                                                                    |  |  |  |  |
|   |                                                                                                    |  |  |  |  |
|   |                                                                                                    |  |  |  |  |
|   |                                                                                                    |  |  |  |  |
|   |                                                                                                    |  |  |  |  |
|   |                                                                                                    |  |  |  |  |
|   | < Zurück Weiter > Abbrechen Hilfe                                                                                                    |  |  |  |  |

Auf der darauffolgenden Seite geben Sie nun Ihren Alias / VR-NetKey an und bestätigen mit [Weiter].

| Einrichten einer Bankverbindung: Kundenkennung                                                                        |  |  |
|----------------------------------------------------------------------------------------------------|--|--|
| Zur Kommunikation mit Ihrem Kreditinstitut wird noch ihre Kundenkennung benötigt.   Kundendaten   VRNetKey oder Alias |  |  |
| < Zurück Weiter > Abbrechen Hilfe                                                                                     |  |  |

 $\times$ 

Damit die VR-Networld Software mit der Bank kommunizieren kann, benötigt das Programm im Anschluss die folgenden IP-Adresse / HBCI-Version. Diese Felder werden automatisch durch die Software gefüllt.

| Einrichten einer | Bankverbindung: Synchronisation                                                                                                    | $\times$ |
|------------------|----------------------------------------------------------------------------------------------------|----------|
| 9                | Die Angaben zur Bankverbindung werden nun gespeichert<br>Danach wird die Bankverbindung mit dem Kreditinstitut synchronisiert.<br>Hierfür benötigen Sie eine Online-Verbindung zu Ihrem Kreditinstitut.                                                                            |          |
| <b>■ } } ● ●</b> | URL/IP-Adresse https://hbci-pintan.gad.de/cgi-bin/hbciservlet<br>HBCI/FinTS-Version<br>Version 3.0<br>Die angegebene FinTS-Version wurde automatisch ermittelt. Wenn auf dem<br>INI-Brief Ihrer Bank jedoch eine andere Version angegeben ist, können Sie<br>auch diese verwenden. |          |
|                  | < Zurück Weiter > Abbrechen Hilfe                                                                                                    |          |

Im weiteren Verlauf wird eine Synchronisation mit der Bank aufgebaut. Hierfür gehen Sie bitte auf [Ausführen] und geben anschließend Ihre OnlineBanking-PIN ein und bestätigen mit [OK].

| Auftragsausführung                                                                                                    |                                                                          |  |
|----------------------------------------------------------------------------------------------------|--------------------------------------------------------------------------|--|
| Aufträge   Details     Image: State State St | r Bank)                                                                  |  |
| HPCI Abfrac                                                                                                    |                                                                          |  |
| Aktuelle Ausführung                                                                                                    | Aachener Bank (Aachener Bank, 39060180):<br>Bitte geben Sie die PIN ein! |  |
| Vorbereitung<br>Protokollierung initialisiert<br>Ausführen der HBCI/FinT<br>Aachene Bank: Synchronisiere Bankverbindung >>Aac<br>Verarbeite Rückmeldungen<br>Verarbeite Rückmeldung zu: Intern Bankverbindungsbe                                                                                                    | OK Abbrechen <u>Hilfe</u><br>hener Bank<<<br>stand anfordern             |  |
|                                                                                                    | Ausführung abbrechen                                                     |  |

Nach erfolgreicher Synchronisation werden Sie darum gebeten Ihr genutztes Sicherheitsverfahren (SecureGo Plus / SmartTAN photo) auszuwählen. Wählen Sie dort Ihr Verfahren und bestätigen Sie mit [Weiter]. Bei der anschließenden Auswahl des TAN-Mediums ist keine Auswahl nötig.

Zum Schluss wiederholen Sie den Schritt der Banksynchronisation und geben Ihre PIN ein.

Nach erfolgreicher Synchronisation erhalten Sie eine Zusammenfassung Ihrer Bankdaten, welche Sie mit [Weiter] und [OK] bestätigen.

Ihre Änderung ist damit abgeschlossen und Sie können Ihre Tagesgeschäfte mit dem freigeschalteten PIN/TAN-Verfahren tätigen.

Bei Rückfragen steht Ihnen Ihr Team EBL-Beratung unter 0241 462-337 zur Verfügung.